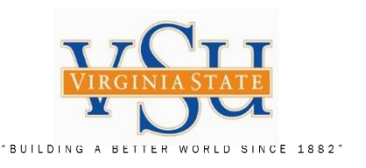

# VSU – Technology Services Multi-Factor Authentication VPN RSA Hardware Token Key FOB, PIN and Pulse Secure Configuration Instructions

| TTOTT | Agency / Department                                | Filename:                                                            | Version: | Created Date: | Revised Date: | Created By:           |
|-------|----------------------------------------------------|----------------------------------------------------------------------|----------|---------------|---------------|-----------------------|
|       | Virginia State University – IT Governance and Risk | VSU_Multi_Factor_Authentication_RSA_Hard_Token_Instructions_2019.ppt | 2.0      | 03/26/2019    | 09/25/2019    | Christian A. Holloway |
|       | Management                                         | X                                                                    |          |               |               |                       |

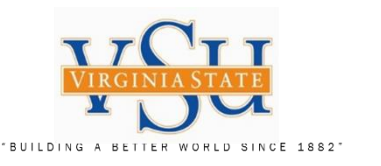

**IT GOVERNANCE AND RISK MANAGEMENT** Instructions on the process/procedure for registering the RSA Hardware Token, receiving Key FOB from the system administrator, PIN registration and Pulse Secure VPN URL Configuration for RSA.

# RSA Hardware Token

1. Send Requests to VSU Technology Services for multi-factor RSA Hardware Token Key FOB and registration.

- 2. RSA Hardware Token PIN creation/registration at the RSA Self-Service Console.
- 3. Test PIN and Hardware Token Key Fob.
- 4. Check Pulse Secure version an add URL Connection information.

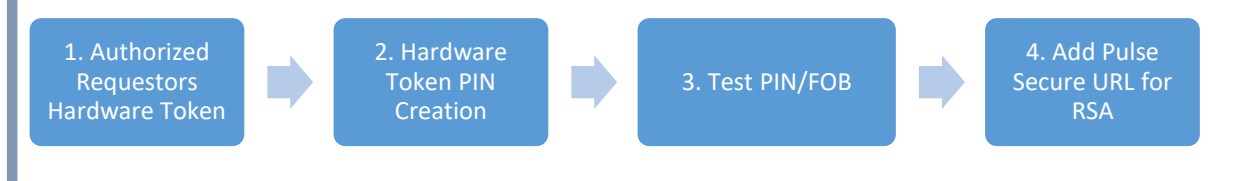

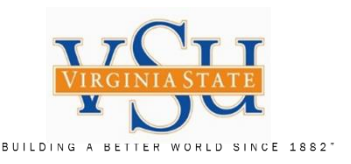

### **STOP - Read the Following:**

#### Congratulations!!

Your hardware token has been assigned. You will need to set a PIN for your token in order to begin using it.

#### Step 1: Create Your Hardware Token PIN

## Please view all slides prior to executing instructions.

To set your PIN, go to the Self-Service Console (<u>https://rsaweb.vsu.edu</u>) and login with your Active Directory username (standard user, not elevated). When prompted for Authentication Method, select 'Password'. Depending on the browser you are using, you may see a notice that 'There is a problem with this website's security certificate' or 'Your connection is not secure'. In this case, select the 'Continue to this website' or 'Advanced' option. If prompted, add an exception for the site's security certificate.

Once in the Self-Service Console, verify that the Token Serial Number listed matches the number on the back of your hardware token key FOB. If the numbers do not match, please contact the system administrator.

## Step 2: Test PIN and Token Key FOB

Next, use the link to 'Create PIN' or 'Change PIN'. Set a 4-8 digit PIN. Once you receive confirmation that your PIN has been set successfully, return to the Self-Service Console and next to 'Key Fob', click the 'test' link. To test your token, enter your username in the 'User ID' field. In the 'Passcode' field, first type your **PIN** followed by the **6-digit code displayed on your Token Key FOB** (for example, if your PIN is 1234 and your token displays 753164, your Passcode would be '1234753164'). Next, click the 'Test' button. You should see a success screen. If the test fails, wait for the next token code and try again. If the test still fails, please contact the system administrator.

#### **Step 3: Pulse Secure VPN Configuration**

To use your token to authenticate to the Pulse Secure VPN, you will need to '**add**' a new connection entry in the Pulse Secure Client. The 'Name' will be **VSU VPN RSA** and the 'Server URL' for the new connection should be: <u>https://secure.vsu.edu/securid-rsa</u>

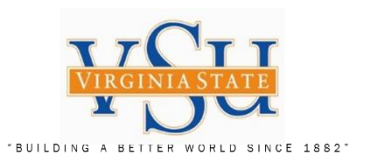

| RSA Self-Service Console<br>Step 1: Create Hardware Token<br>PIN                                              | Attps://vsu-rsa-01t.vsu.edu:7004/console-selfservice/SelfService Self-Service Console - Home ×  File Edit View Favorites Tools Help | e.do 🔹 😵 Certificate error 🖒 Search                            | - □ ×<br>♪ ☆ ☆ © |
|----------------------------------------------------------------------------------------------------|----------------------------------------------------------------------------------------------------|----------------------------------------------------------------|------------------|
| Using Internet Explorer or<br>Chrome browser you may<br>access the portal at<br><u>https://rsaweb.vsu.edu</u> | Comey paints unsparing po MSNBC — Breaking News, O GoTo/                                                                            | ssist 🗿 Identity Provider Login 🗐 IdM Report Identity Provid 🤌 | MyVSU SSO Login  |
| Log on screen to portal to the right:                                                                         | Welcome to the RSA Self-Service Console where you can perform token                                                                 | n maintenance and troubleshooting tasks.                       |                  |
| Enter your assigned Active<br>Directory credentials                                                           | Log on with your corporate credentials to request new tokens<br>and manage existing tokens.<br>User ID caholloway                   | Do you need to enable a new token?<br><u>Enable your token</u> |                  |
| Example:                                                                                                    | Forgot your user ID? Contact your administrator.                                                                                    |                                                                |                  |
| <u>caholloway</u>                                                                                             | Do you need an account?<br>Request an account                                                                                       |                                                                |                  |
| Select "OK"                                                                                                   |                                                                                                    |                                                                |                  |
|                                                                                                    | Copyright © 1994-                                                                                                    | 2018 Dell Inc. or its subsidiaries. All Rights Reserved.       |                  |

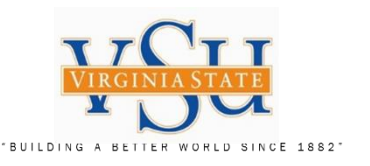

Created: 03/26/2019 Revised: 09/25/2019

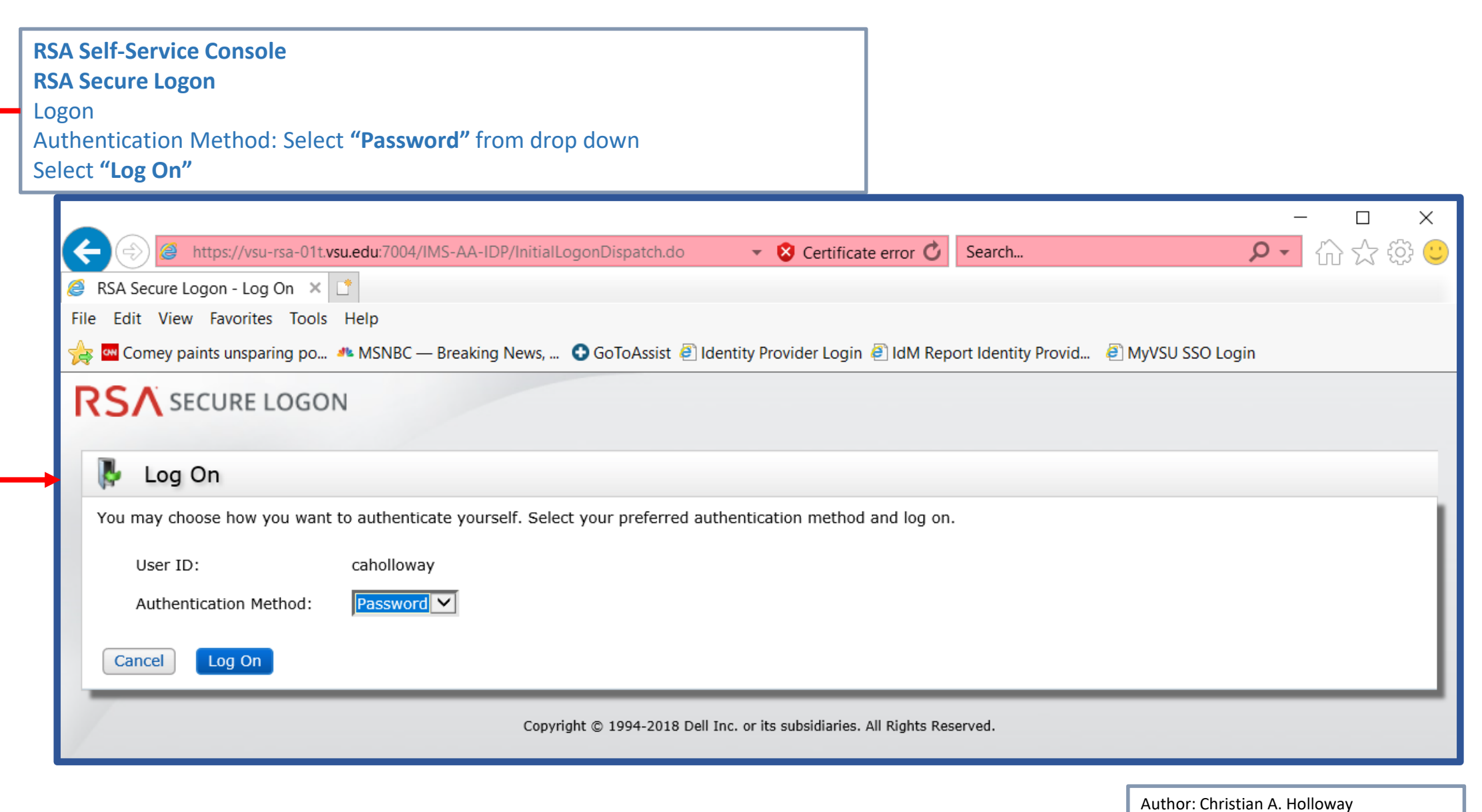

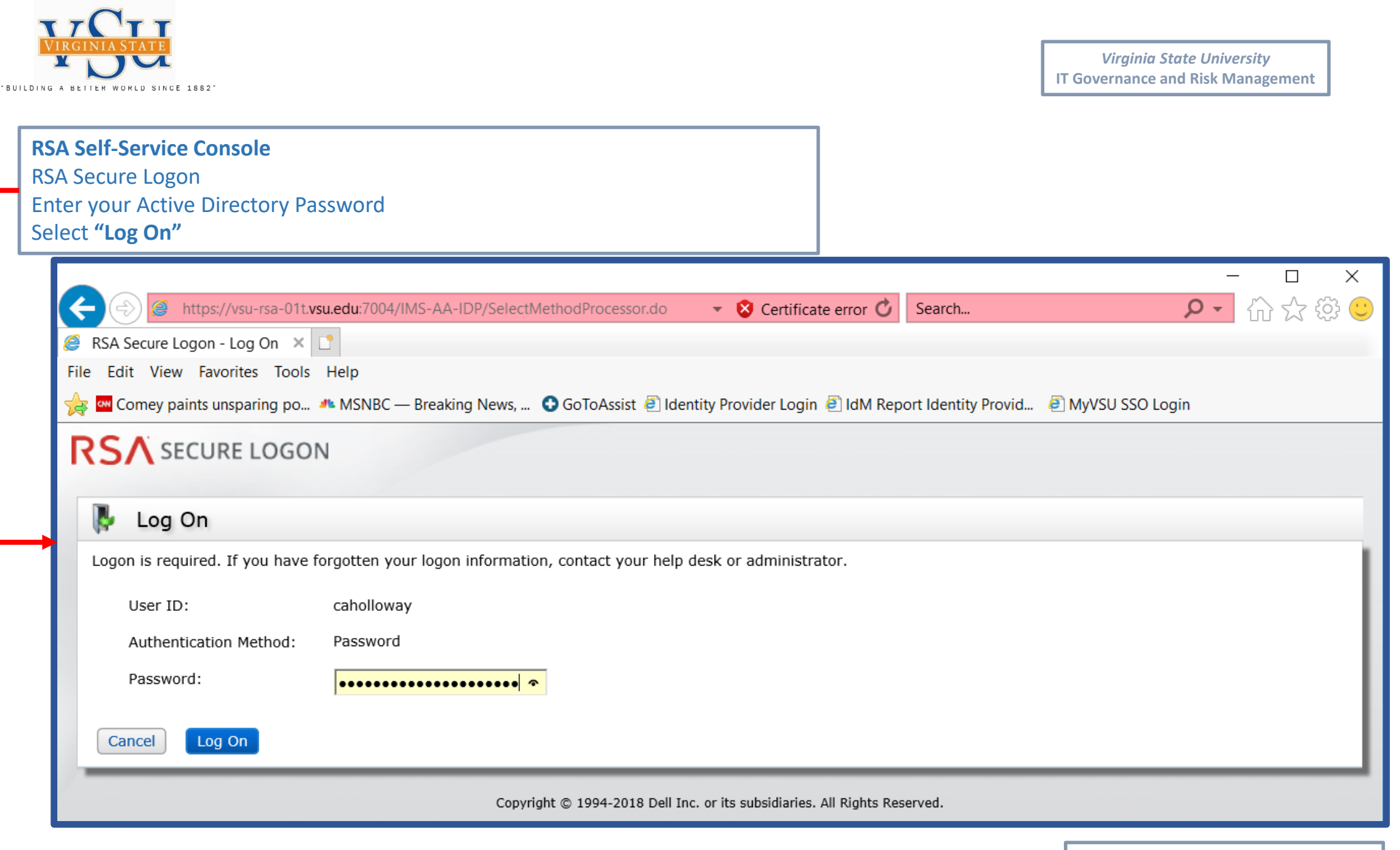

Author: Christian A. Holloway Created: 03/26/2019 Revised: 09/25/2019

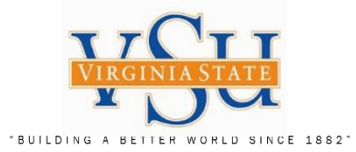

| RSA Self-Service Console                                                                                                    | RSA SELF-SERVICE CONSOLE                                                                                                    | Logged on as: afranca   Log Off |
|----------------------------------------------------------------------------------------------------|----------------------------------------------------------------------------------------------------|---------------------------------|
| My Account<br>Create New PIN                                                                                                    | My Account                                                                                                    | (?) Help +                      |
| Your hardware token serial<br>number will have been<br>assigned. <i>Check</i> to see that<br>it matches the serial<br>number on the back of the<br>Key FOB. If not assigned,<br>please contact the<br>administrator.<br>Select "Create PIN".<br>(" <u>Change PIN"</u> will allow<br>you to do the same<br>function) | This page allows you to view your user profile and manage your authenticators. Certain edits to your account require administrator approval.<br>No can also use this page to request authenticators and user group membership, and <u>view your request history</u> .<br>Notes<br>You have not answered security questions that are used for emergency authentication. To answer them, click set up in the My Authenticators section.<br>My Authenticators<br>Tokens - <u>view SecurID token demp</u><br>View details, test, troubleshoos<br>OutHS124527<br>View catelals, test, troubleshoos<br>DoubHS124527<br>vereated on Mar 20, 2019 3:02:02 PH EDT Change PIN<br>Expires On: Apr 23, 2021 8:00:00 PH EDT <u>request replacement</u><br>On Demand Authentication<br>Security Questions - set up |                                 |
| ,                                                                                                    | Not configured<br>Please set up your security questions and answers                                                                                                    |                                 |
| RSA<br>BECURITY <sup>9</sup><br>Protectados palanes<br>Hastroconscion<br>CE FE                                                                                                    | Copyright © 1994-2018 Dell Inc. or its subsidiaries. All Rights Reserved.<br>Author: Christian A. Holloway                                                                                                    |                                 |
| Page 7                                                                                                    | Created: 03/26/2019 Revised: 09                                                                                                    | /25/2019                        |

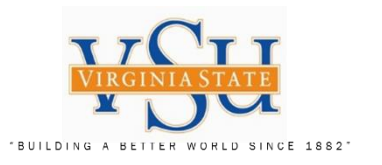

| <b>RSA Self-Service Console</b><br>Create New PIN<br>(Enter a 4-8 character PIN<br>using alpha or numeric<br>characters or a combination<br>of both) |                                                                                      |
|----------------------------------------------------------------------------------------------------|--------------------------------------------------------------------------------------|
| Complete the following steps marked required *:                                                                                                    |                                                                                      |
| Select <b>"Save"</b>                                                                                                    | RSA SELF-SERVICE CONSOLE                                                             |
|                                                                                                    | 🗟 Create PIN                                                                         |
|                                                                                                    | * Required Field                                                                     |
|                                                                                                    | Create PIN                                                                           |
|                                                                                                    | Enter and confirm your new PIN. Remember this PIN. It is required during each logon. |
|                                                                                                    | Create New PIN: * Your PIN must be between 4 and 8 characters long                   |
|                                                                                                    | Confirm New PIN: *                                                                   |
|                                                                                                    | Cancel Save                                                                          |
|                                                                                                    | Copyright © 1994-2018 Dell Inc. or its subsidiaries. All Rights Reserved.            |

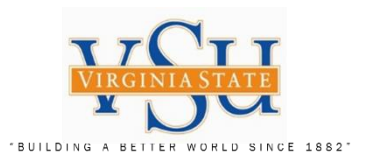

| RSA Self-Service Cons<br>Step 2: Test Your PIN &<br>FOB | ole<br>& Token Key                            |                                                                                  | 1                                                                                                    |  |
|---------------------------------------------------------|-----------------------------------------------|----------------------------------------------------------------------------------|----------------------------------------------------------------------------------------------------|--|
| Select <b>"test"</b>                                    |                                               |                                                                                  |                                                                                                    |  |
|                                                         | My Authentic<br>Tokens - <u>vie</u> y         | ators<br>v SecurID token demo                                                    |                                                                                                    |  |
|                                                         | Key Fob<br>Token Seria<br>PIN:<br>Expires On: | View details, te<br>al Number: 000415124527<br>created on Mar<br>Apr 29, 2021 8: | st, <u>troubleshoot</u><br>20, 2019 3:02:02 PM EDT <u>Change PIN</u><br>:00:00 PM EDT <u>request replacement</u> |  |

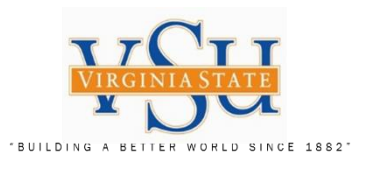

| RSA Self-Service              |                                                                                                    |                                                  |   |
|-------------------------------|----------------------------------------------------------------------------------------------------|--------------------------------------------------|---|
| Console                       |                                                                                                    |                                                  |   |
| Test Your PIN & Token         |                                                                                                    |                                                  |   |
| Key FOB                       |                                                                                                    |                                                  |   |
| Enter Your <b>"User ID"</b> : |                                                                                                    | X                                                | 1 |
| (ex: caholloway)              | 🕞 🛞 🍘 https://vsu-rsa-01t. <b>vsu.edu</b> :7004/console-selfservice/ExistingUser/Links.do?actic 👻 😵 Certificate error 🖒 🛛 Search | 🔑 🛱 🕁 🖗 ר                                        |   |
|                               | 🥖 Self-Service Console - Test 🗴 📑                                                                                                |                                                  |   |
| Enter <b>"Passcode"</b> with  | File Edit View Favorites Tools Help                                                                                              |                                                  |   |
| Your <b>PIN</b> and the       | 👍 🏧 Comey paints unsparing и MSNBC — Breaking News 📀 GoToAssist 🗿 Identity Provider Login 🍯 IdM Report Identity Prov             | i 🧧 MyVSU SSO Login                              |   |
| Token Code from Your          | RSA SELF-SERVICE CONSOLE                                                                                                    | Logged on as: <b>caholloway</b>   <u>Log Off</u> |   |
| Key FOB with no               |                                                                                                    |                                                  |   |
| spaces.                       | 📼 Test Your Token                                                                                                    | Help *                                           |   |
| Select <b>"Test"</b>          | * Required Field                                                                                                    |                                                  |   |
|                               | Test your token                                                                                                    |                                                  |   |
|                               | Run a test authentication with your User ID and token.                                                                           |                                                  |   |
|                               | User ID: *                                                                                                    |                                                  |   |
|                               | Passcode: *                                                                                                    |                                                  |   |
|                               | Cancel Test                                                                                                    |                                                  |   |
|                               |                                                                                                    |                                                  |   |
|                               | Copyright © 1994-2018 Dell Inc. or its subsidiaries. All Rights Reserved.                                                        |                                                  |   |

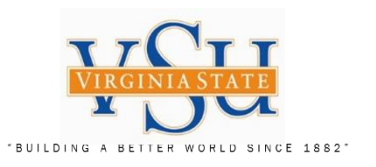

# **RSA Self-Service Console** Successful Test will display in the following screen:

|                                                                                                    | – 🗆 X                              |
|----------------------------------------------------------------------------------------------------|------------------------------------|
| 🗲 🛞 🍘 https://vsu-rsa-01t. <b>vsu.edu</b> :7004/console-selfservice/ExistingUser/TestToken.do 🔻 😵 Certificate error 🖒 🛛 Search | 🖉 🎲 🗘 🖓 🔍                          |
| 🧟 Self-Service Console - Succ ≍ 📑                                                                                              |                                    |
| File Edit View Favorites Tools Help                                                                                            |                                    |
| 🖕 🏧 Comey paints unsparing 🥠 MSNBC — Breaking News 😯 GoToAssist 🧧 Identity Provider Login 🧧 IdM Report Identity Provi          | MyVSU SSO Login                    |
|                                                                                                    | Logged on as: caholloway   Log Off |
| N S/ SEEF-SERVICE CONSOLE                                                                                                    |                                    |
|                                                                                                    | Q Hala a                           |
| Successful Test Logon                                                                                                    |                                    |
|                                                                                                    |                                    |
| Your test authentication is successful.                                                                                        |                                    |
|                                                                                                    |                                    |
| OK                                                                                                    |                                    |
|                                                                                                    |                                    |
|                                                                                                    |                                    |

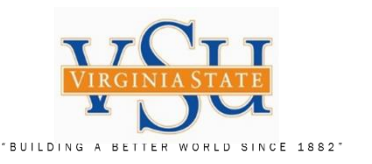

Pulse Secure Client Step 3: VPN Software Configuration

Select the Pulse Secure Client Icon on your desktop:

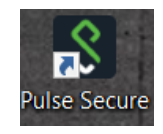

Check under **"Help"** Then **"About"** to make sure your version installed is 9.0.3 (1599) or later.

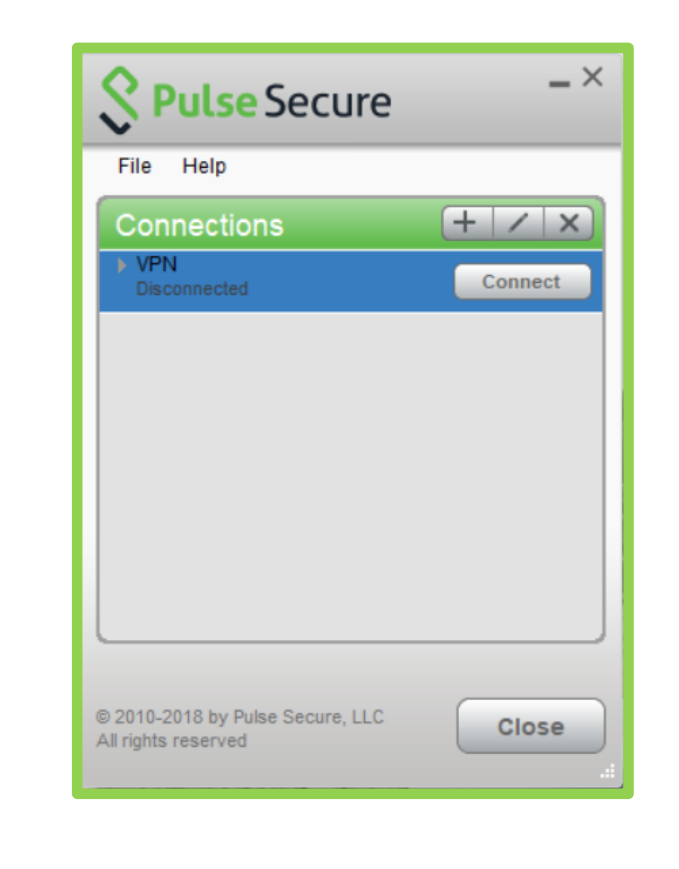

Virginia State University IT Governance and Risk Management

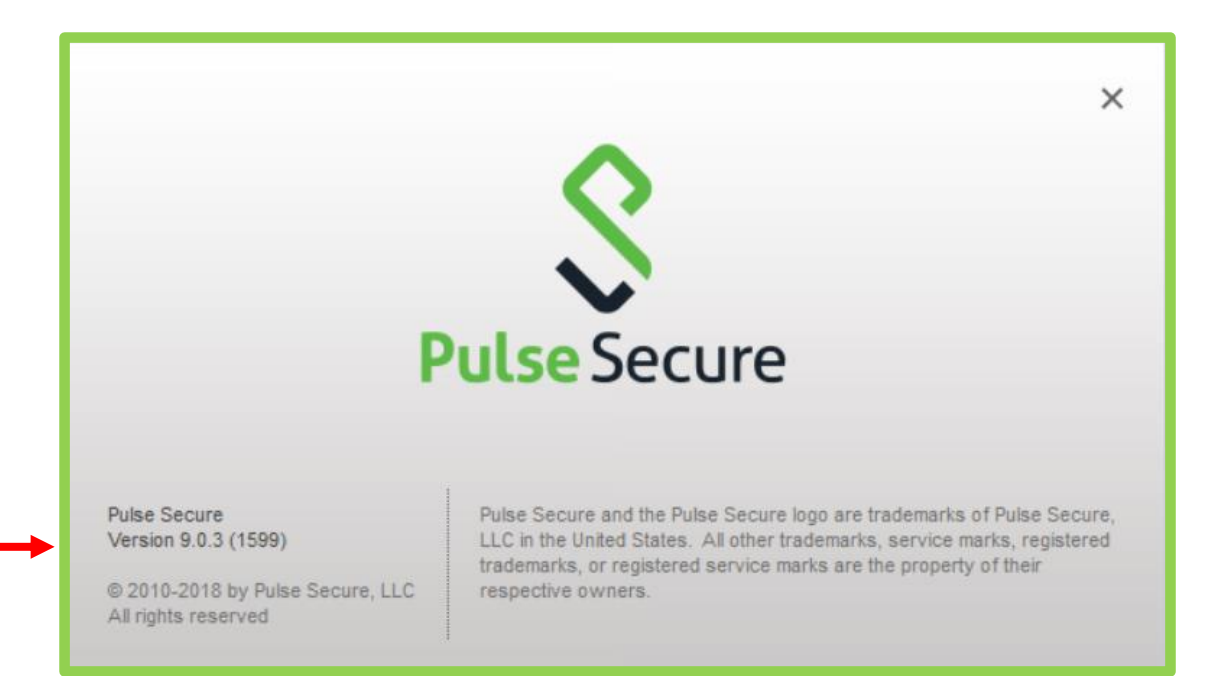

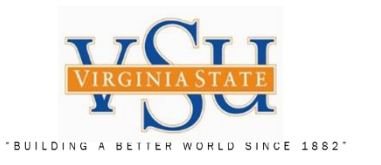

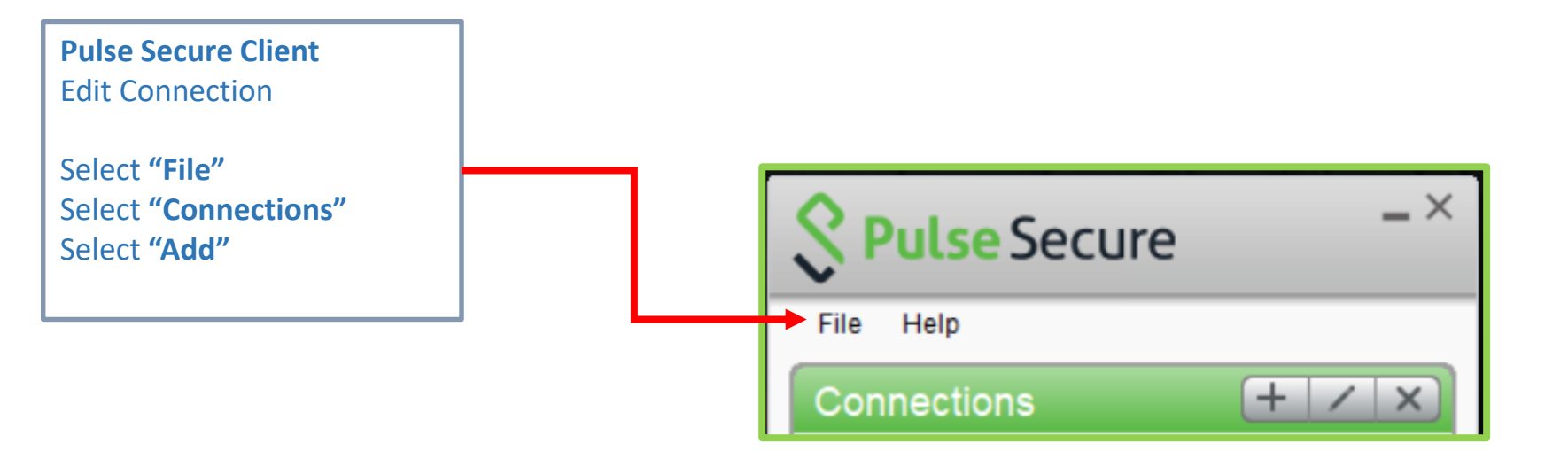

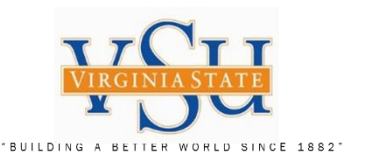

## Pulse Secure Client Add Connection

Enter Name: VSU VPN RSA

Enter the Server URL information to the following.

Server URL:

https://secure.vsu.edu/sec urid-rsa

Select "Add"

Your Pulse Secure Connections List should appear as displayed.

| New | URL: |
|-----|------|
|     |      |

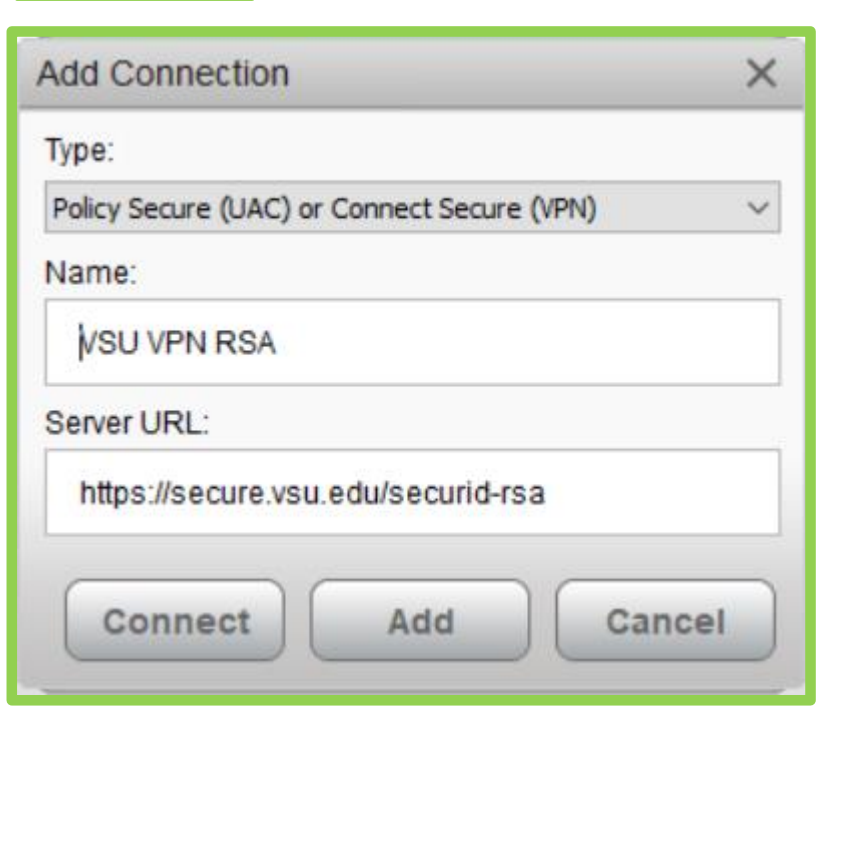

| Connections                 | + /     |
|-----------------------------|---------|
| VPN<br>Disconnected         | Connect |
| VSU VPN RSA<br>Disconnected | Connect |
|                             |         |
|                             |         |
|                             |         |
|                             |         |
|                             |         |
|                             |         |
|                             |         |

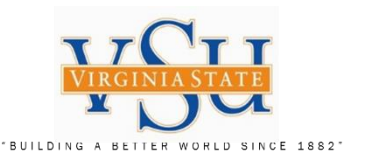

# Pulse Secure Client VPN Logon

# Select the Pulse Secure Client Icon on your desktop:

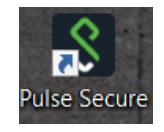

Enter "User Name:"

Enter **"Please enter your passcode:"** (Type your PIN + 6Digits from the RSA Token Key FOB with no spaces)

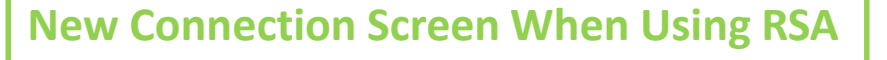

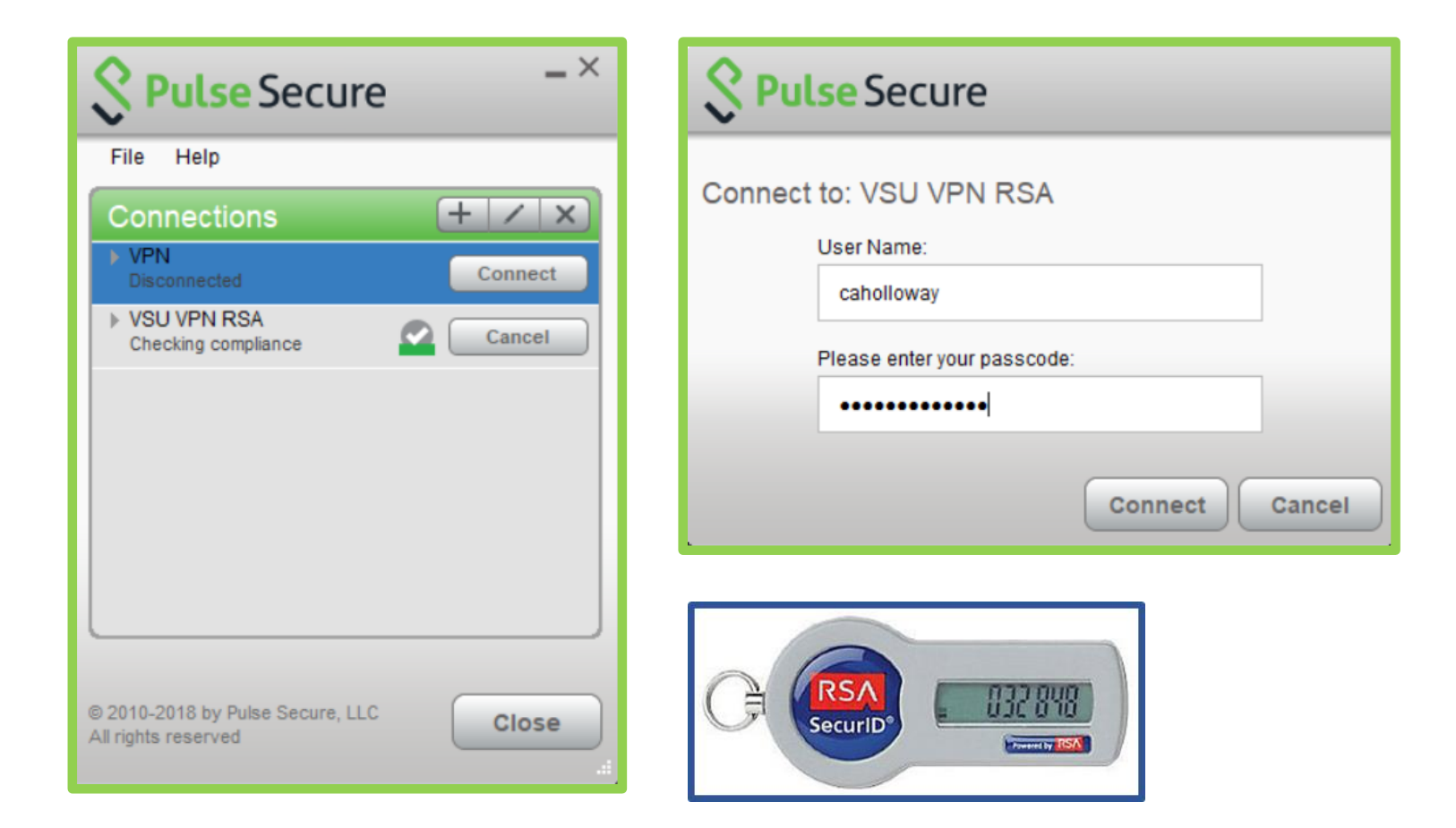

Technology Services Securing Academic Data On The Move

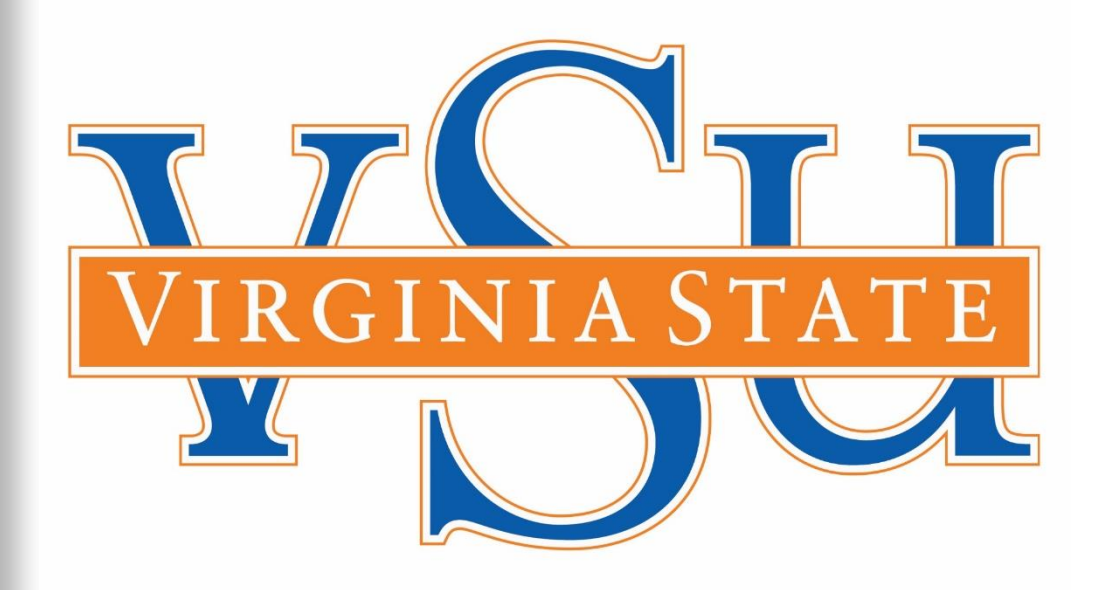

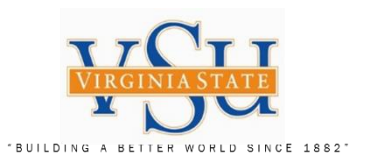

End of Document